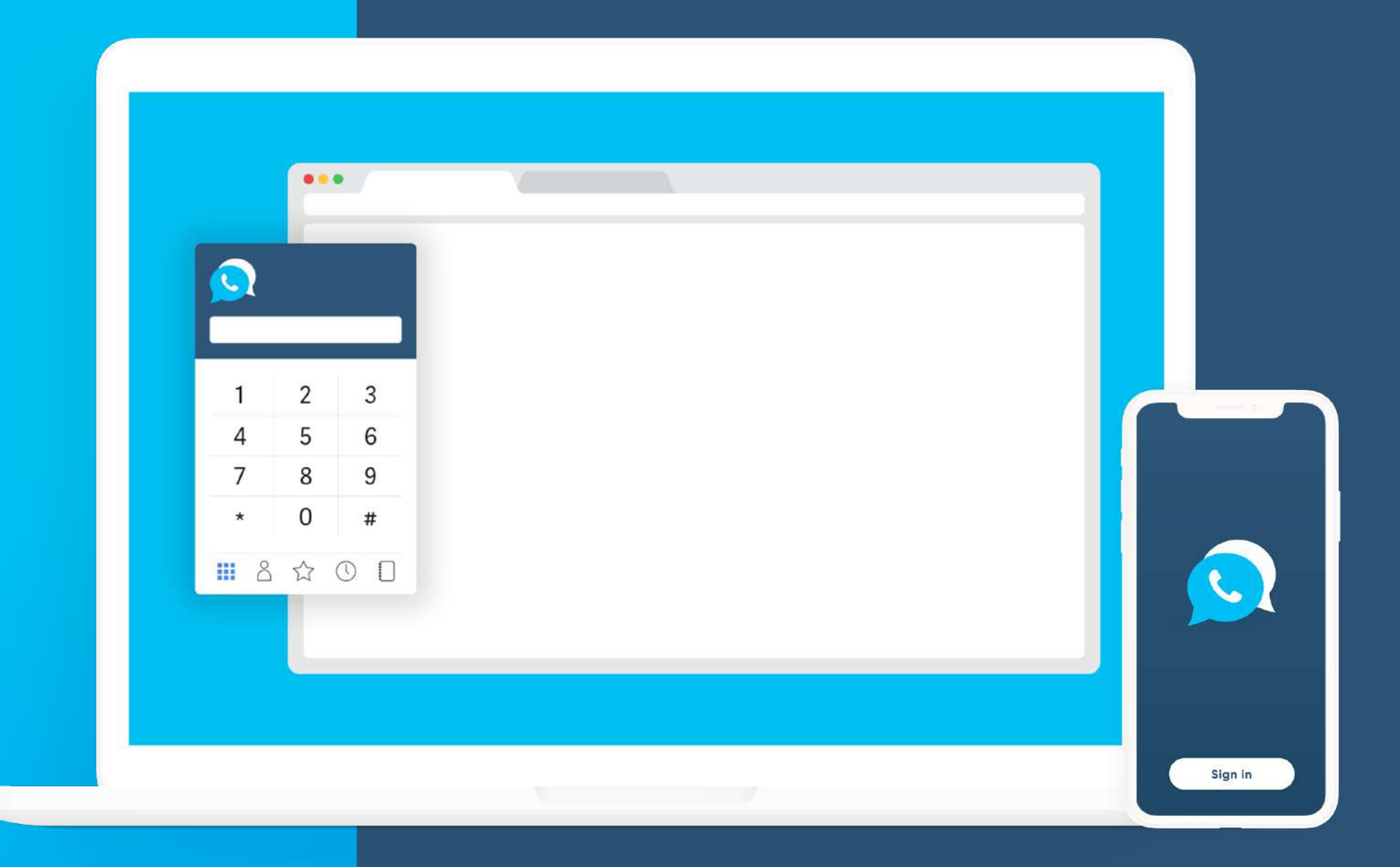

## Vonex Phone App User Guide

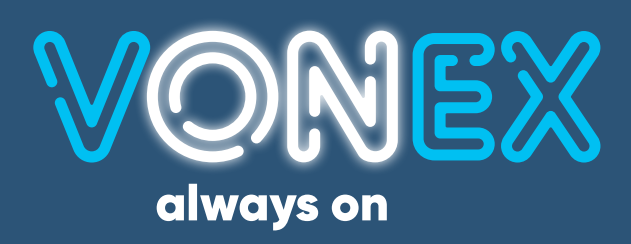

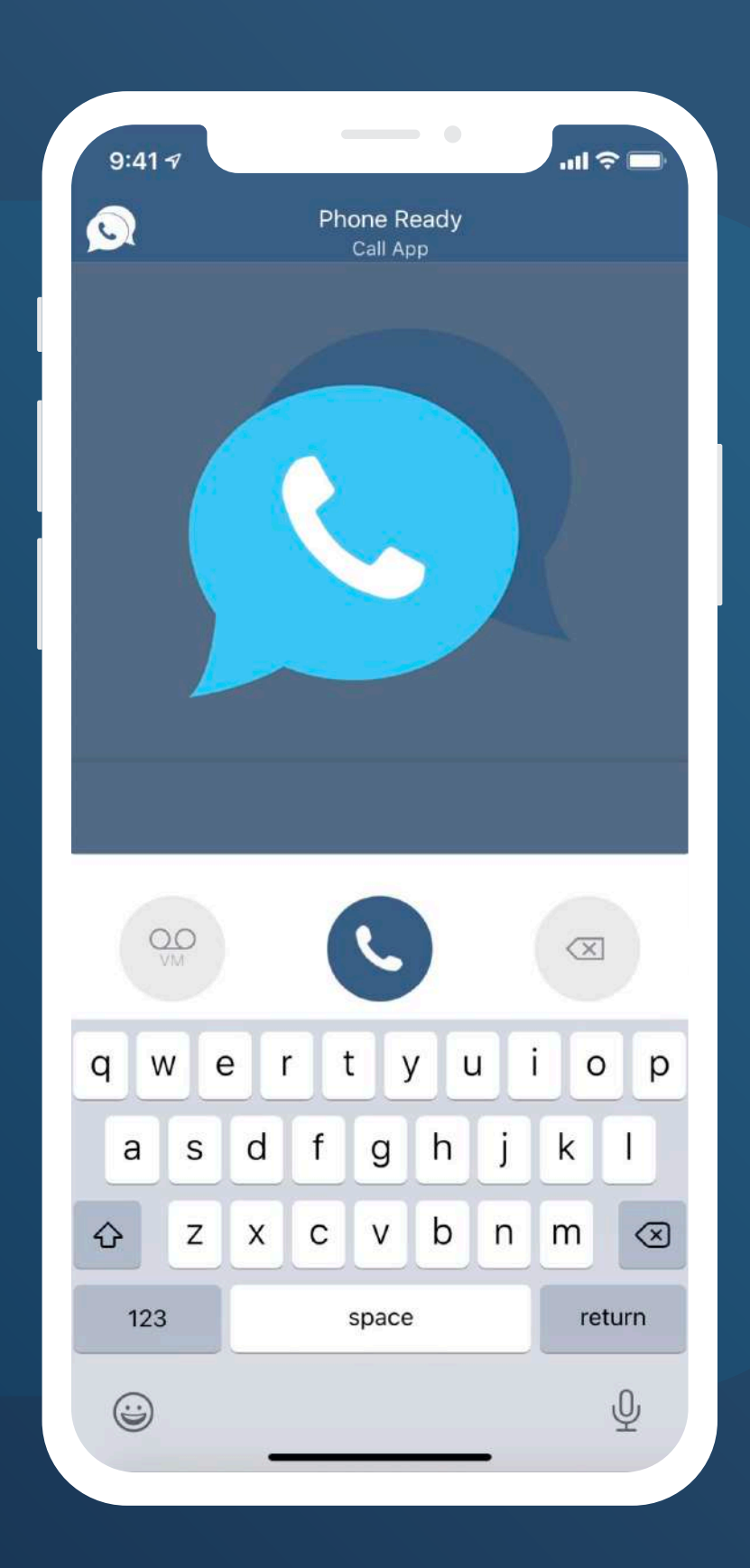

### **Connect in the cloud**

The Vonex Phone application allows your desk phone number and PBX extension to be setup directly on a computer or any android or iOS device.

Calls to and from your desk phone number can be made from your desktop or mobile app including dialling the extension number of another colleague. The app also offers instant messages between all users.

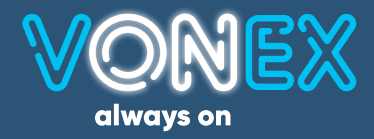

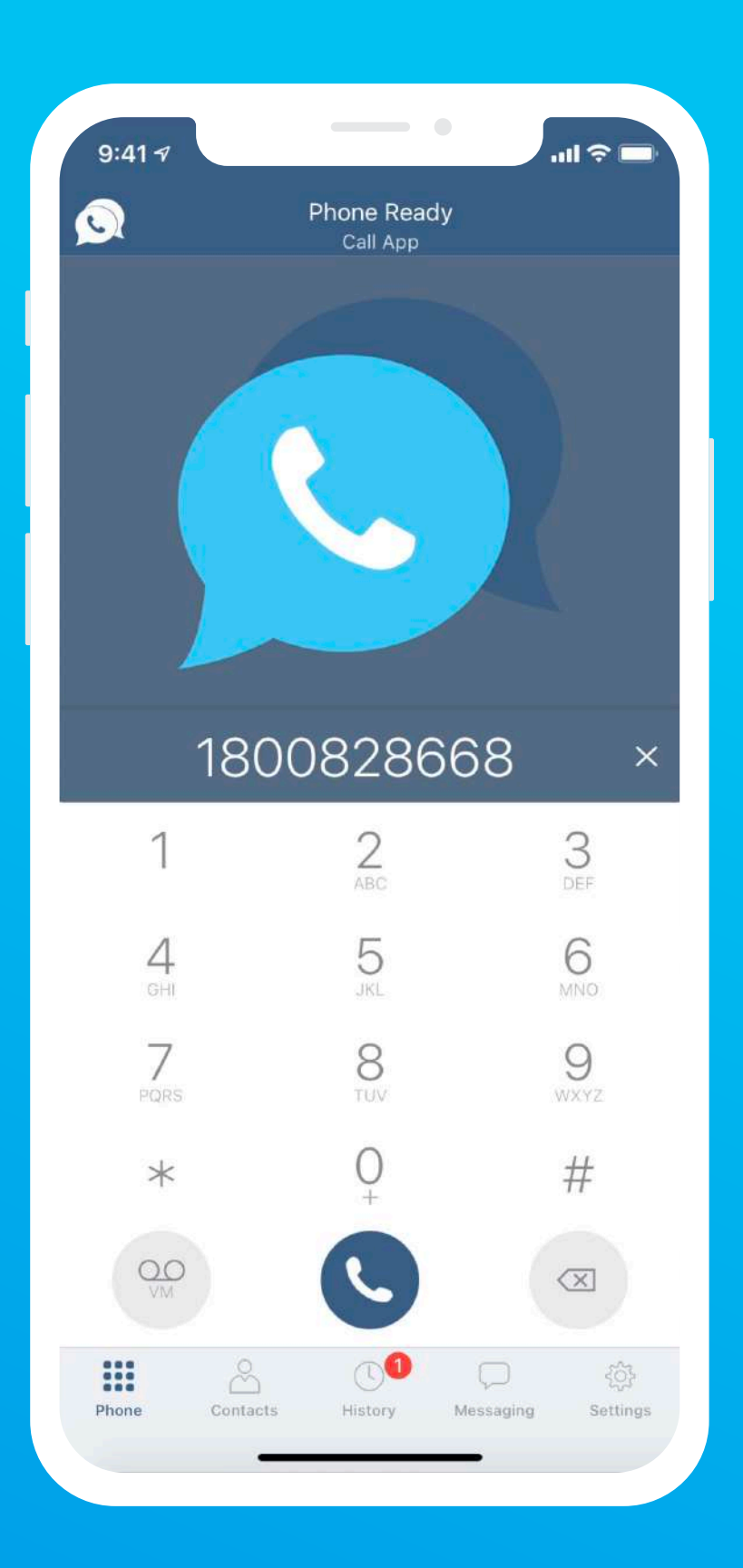

To make a call on the app simply dial the numbers on the dial pad and then press the Navy Handset Icon.

**DESKTOP VIEW** 

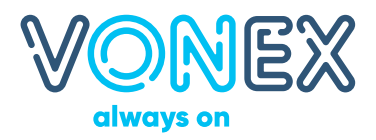

## Making a call

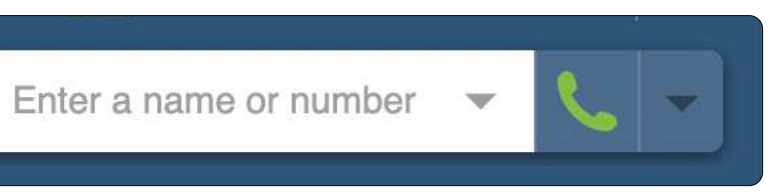

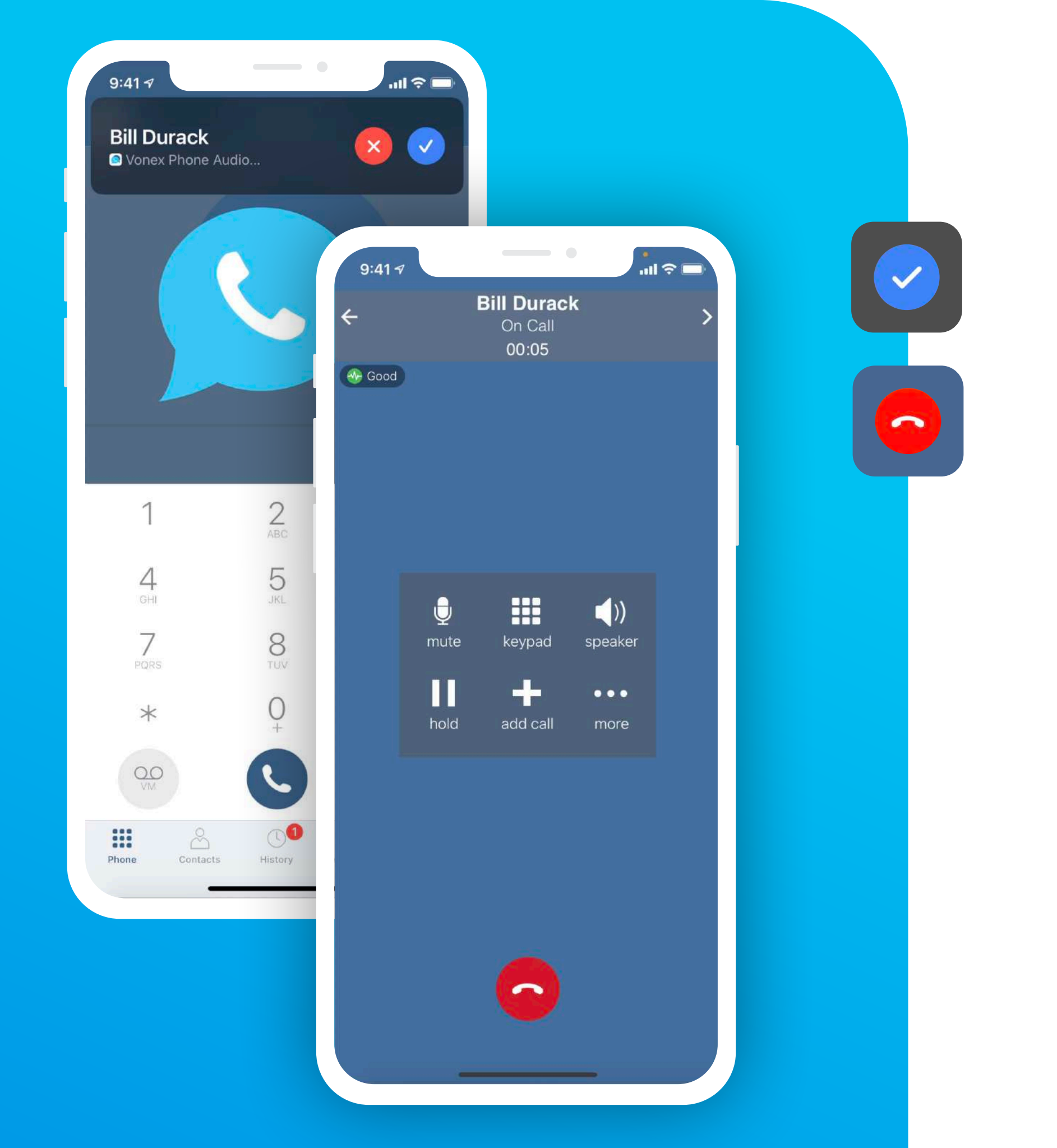

## Answering a call

To answer a call, click on the Blue Icon.

Once answered, you will have different options for the caller, depending on your device;

- Mute the call
- Open the keypad
- Turn on Speakerphone
- Hold the call

#### **DESKTOP VIEW**

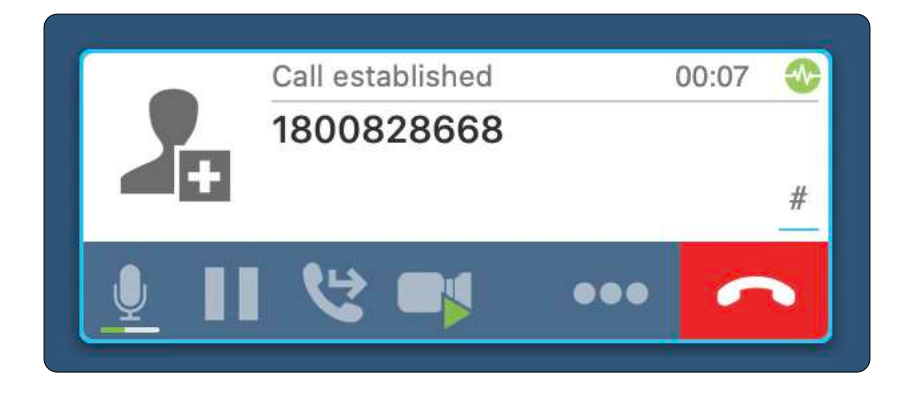

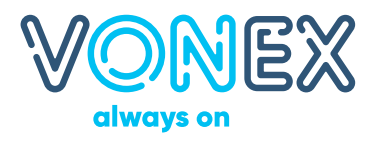

- Add in another caller
- See more options

• Transfer the call • Hang up the call

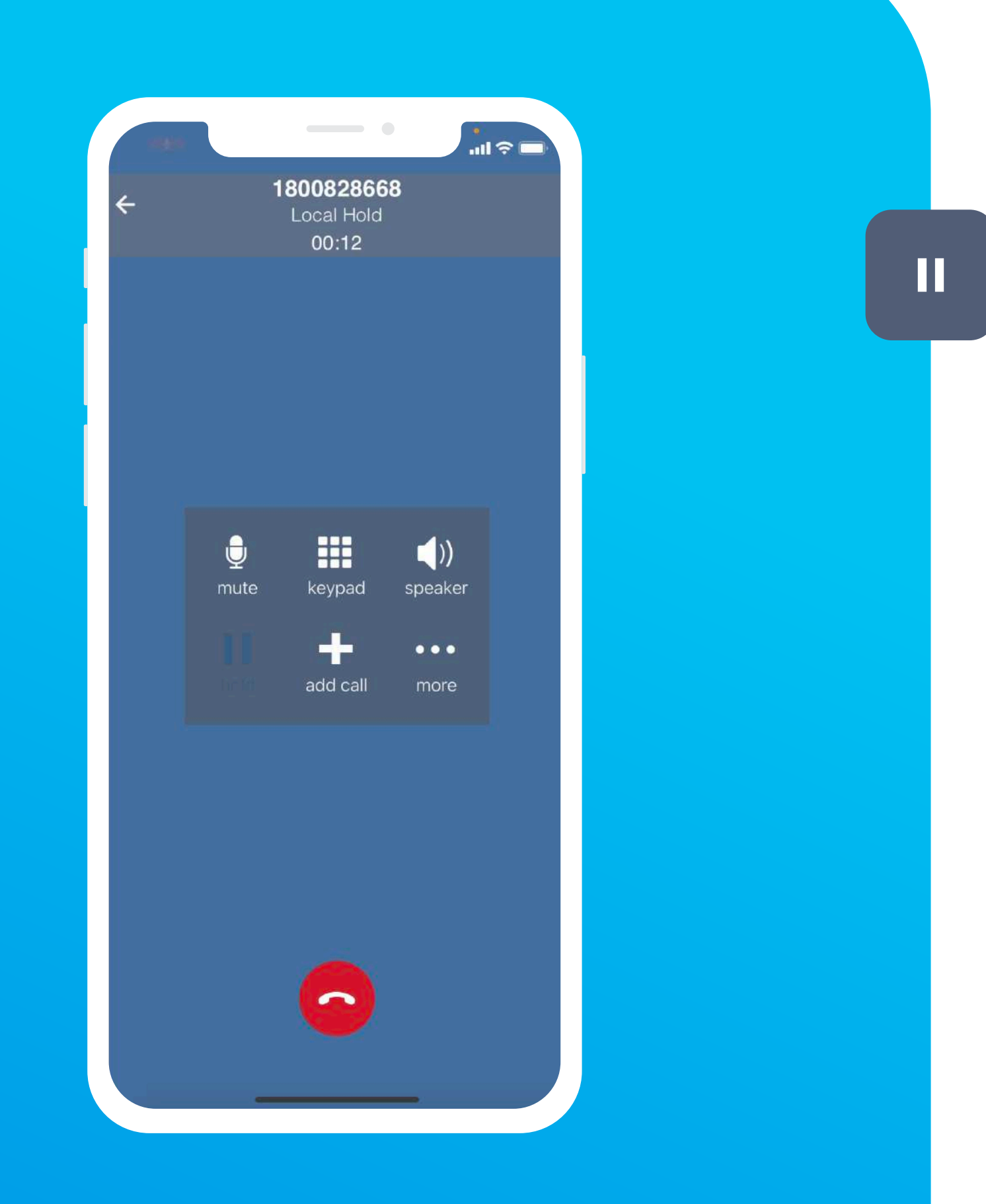

# Holding a call

To hold a call on the app simply press the hold key on the options panel. This will place the caller on Hold and have them listen to on hold music.

More parties can be introduced into the call to create a conference call, by dialling them in with the keypad, selecting them from your contacts or pressing the add call button.

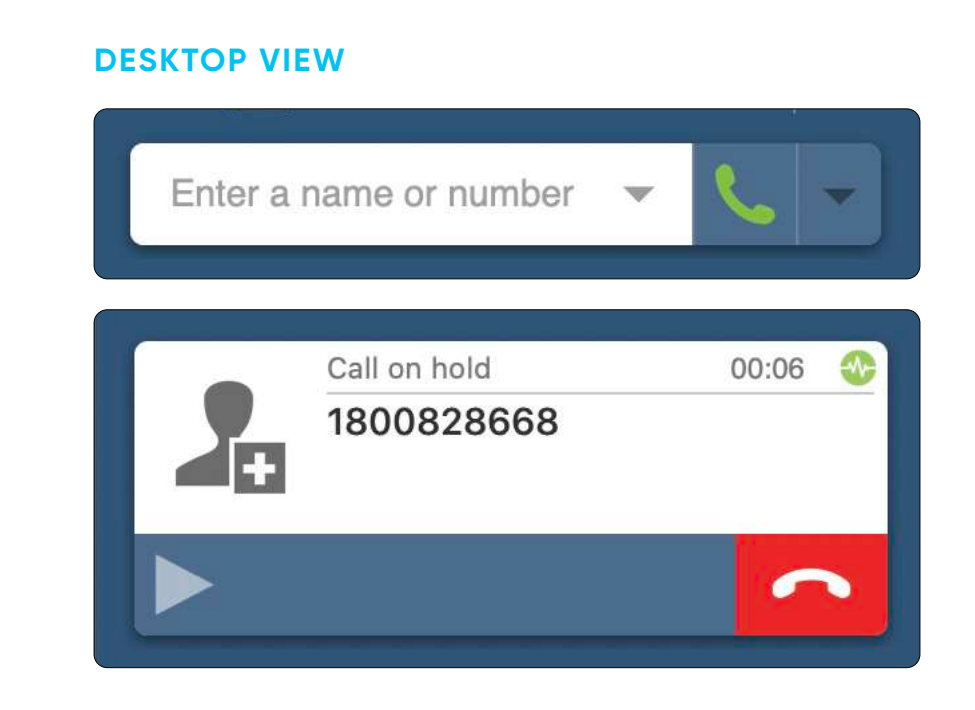

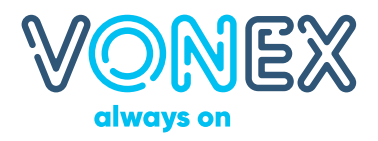

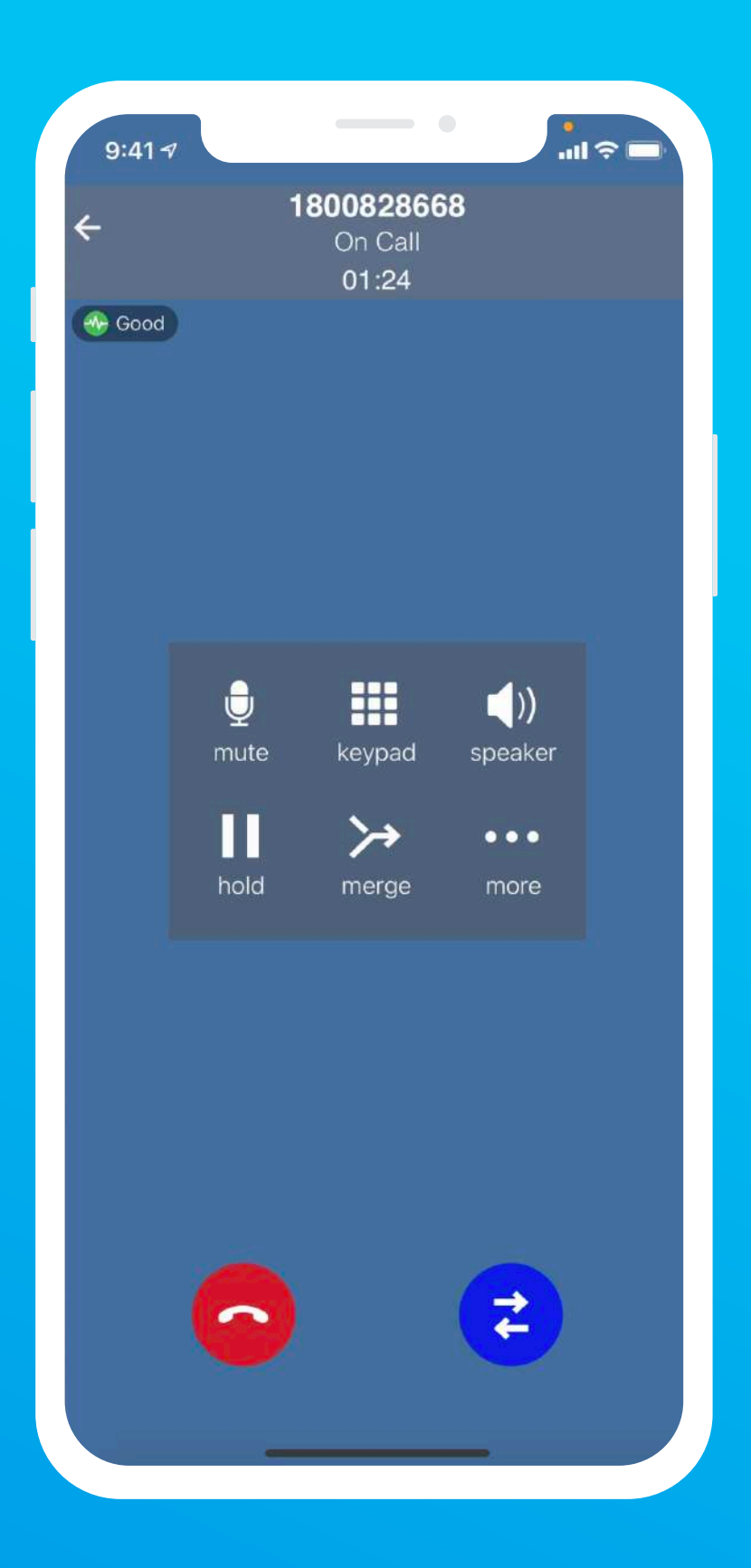

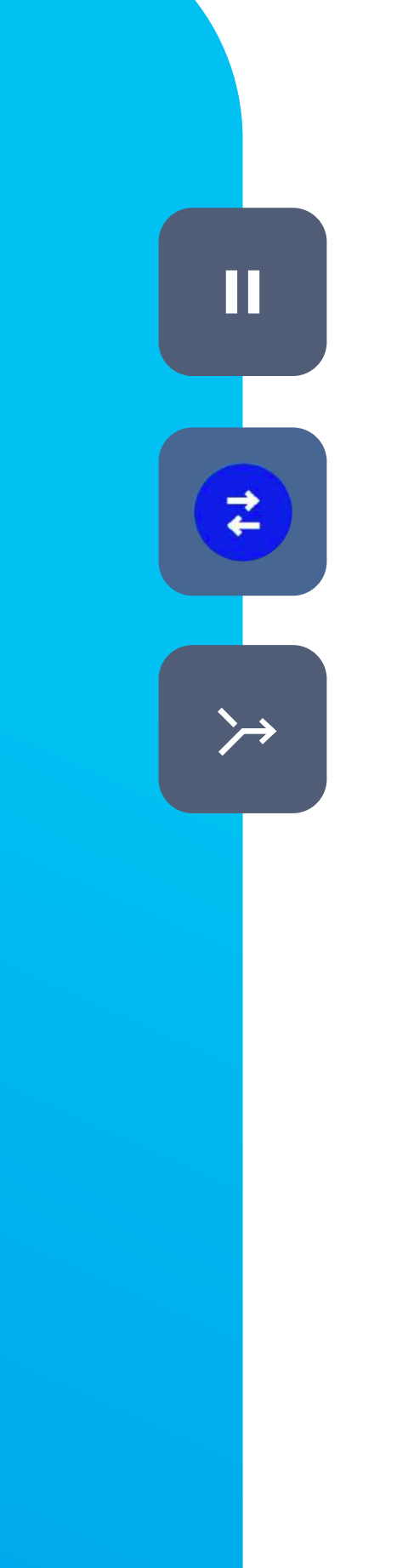

## **Multiple calls**

To hold multiple calls on the app, continue to press the hold key on the options panel after you have dialled the new number. This will place multiple callers on Hold and have them listen to on hold music.

Press the blue icon to switch between calls, or press merge in the options panel to start a conference call.

### **DESKTOP VIEW**

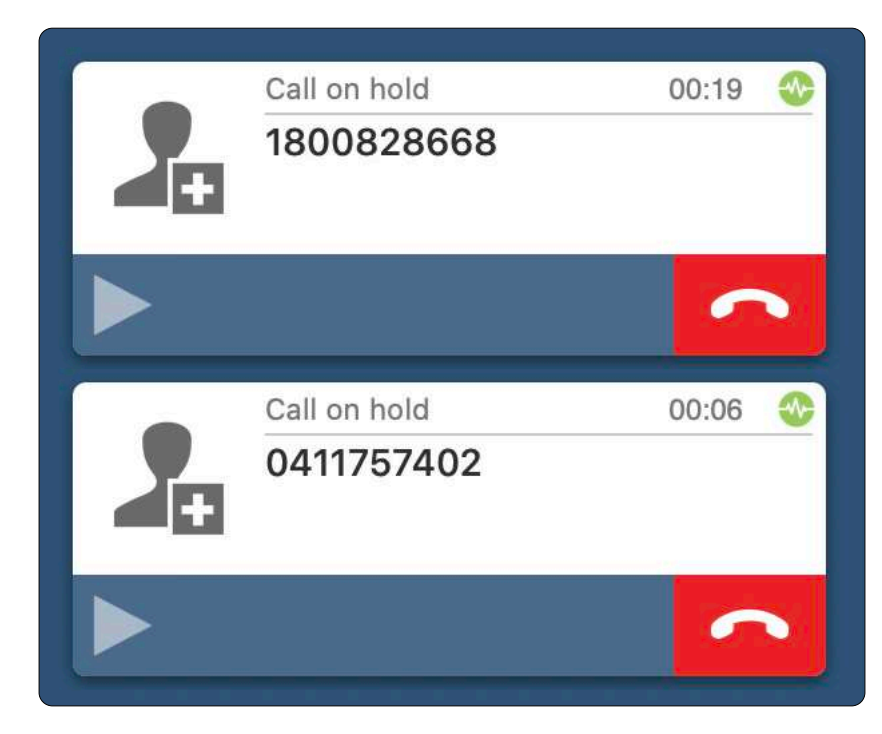

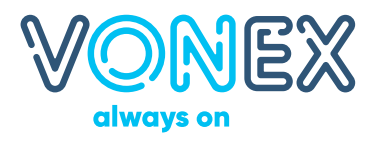

Invite to Conference Call Start Call Recording

On desktop, show more options to invite contacts and start a conference call.

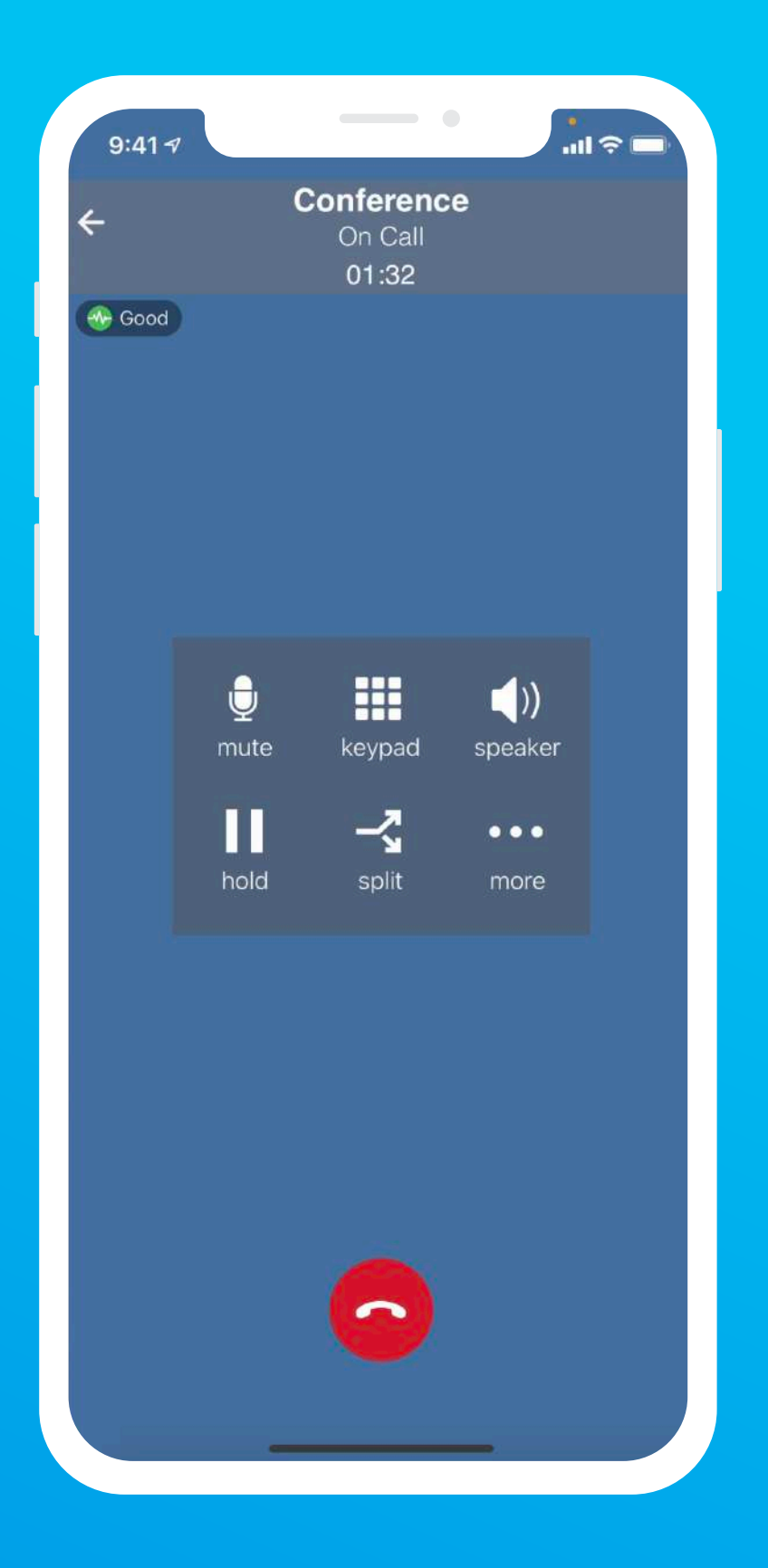

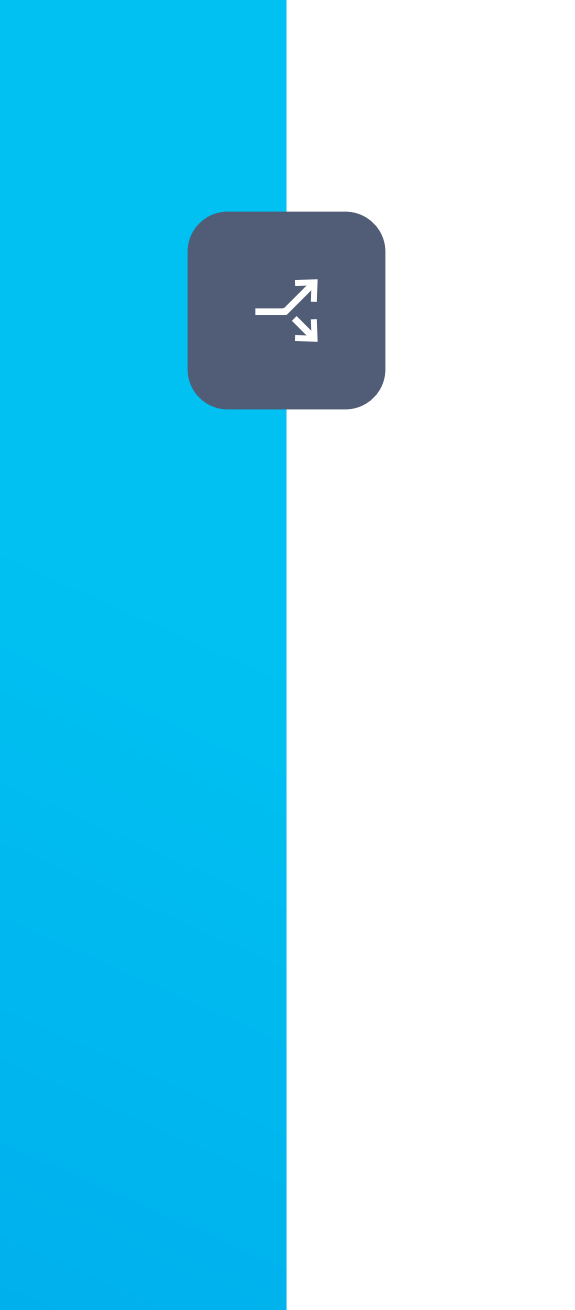

### **Conference call**

Once calls have been merged, use the split icon to re-establish separate lines.

#### **DESKTOP VIEW**

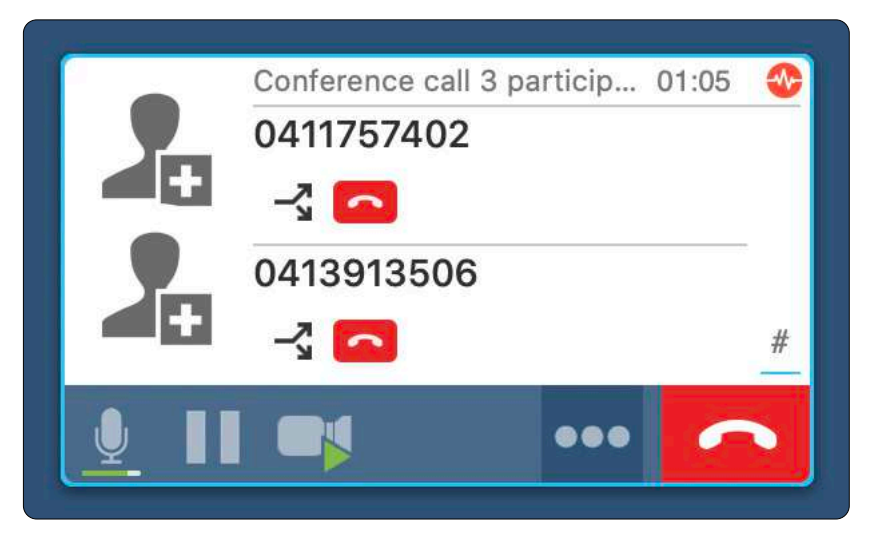

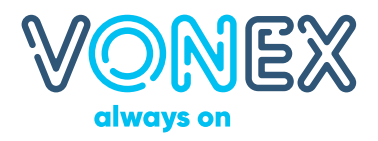

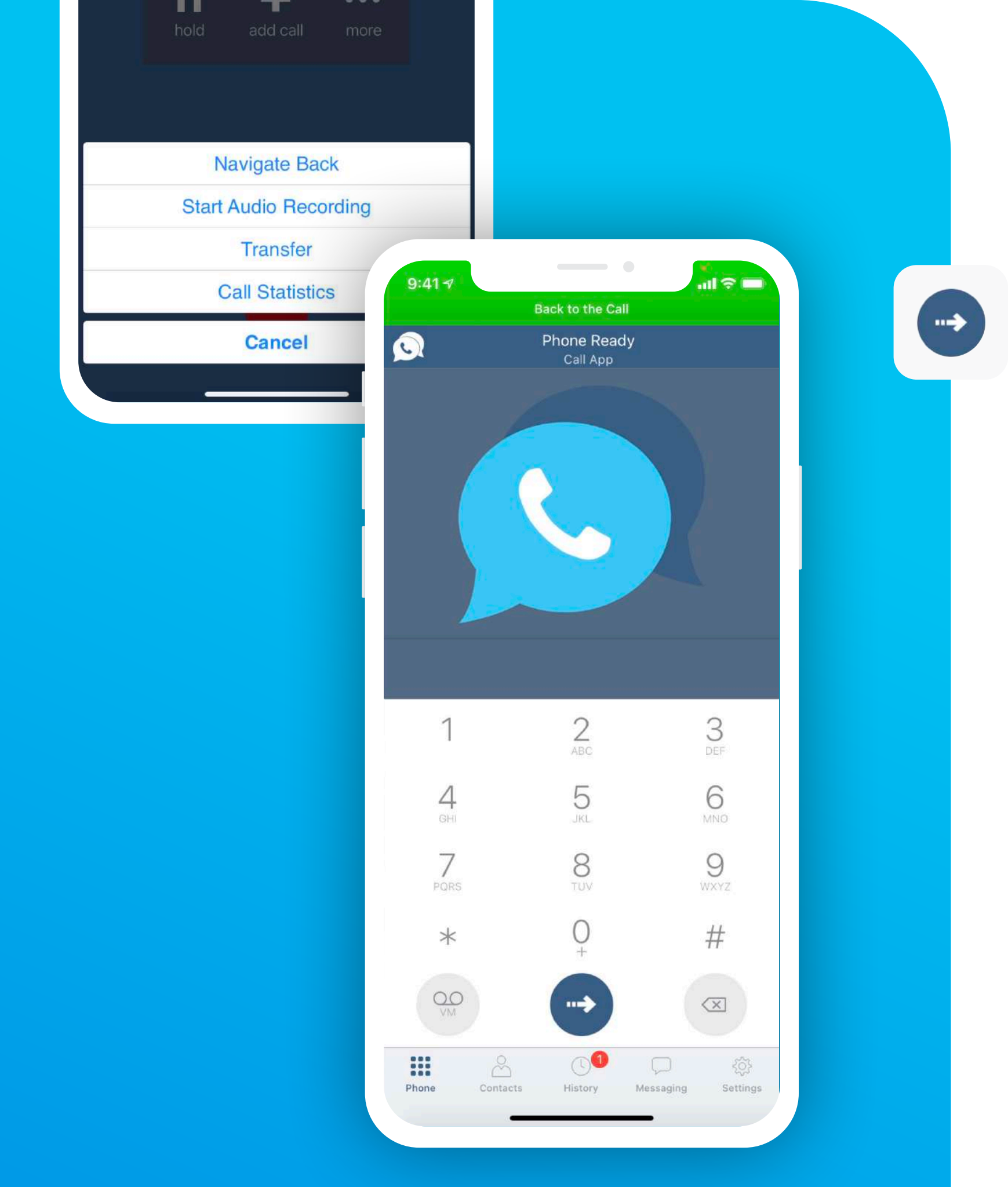

## **Transferring calls**

Whilst on a call you also have the option to transfer the caller to another party. Simply press the more options key and select transfer. From here, dial the number of the other party you wish to transfer the call to and tap the arrow button to transfer the call.

#### **DESKTOP VIEW**

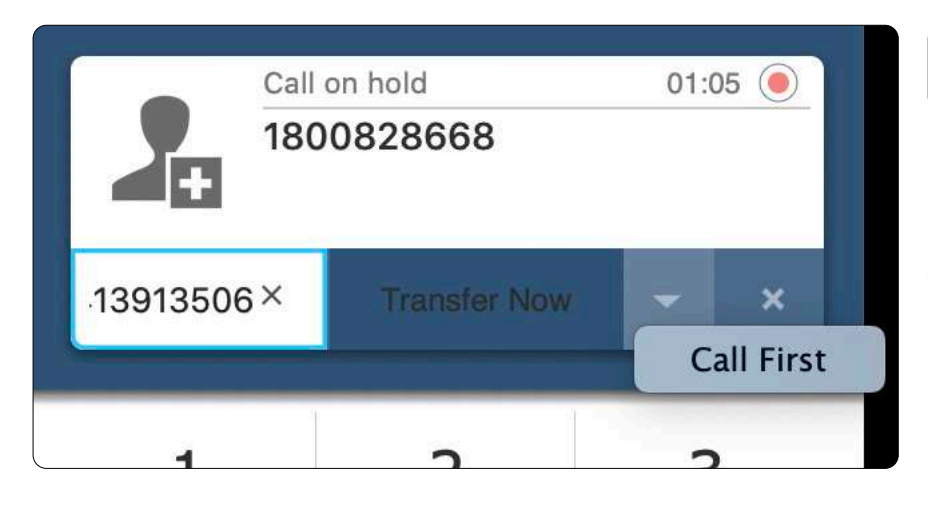

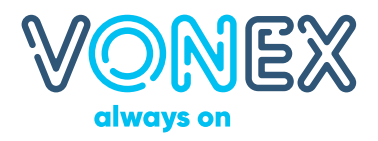

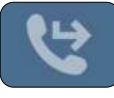

On desktop, use the transfer button and enter the number you wish to transfer the caller to.

• Transfer Now (Blind)

Call First (Announced)

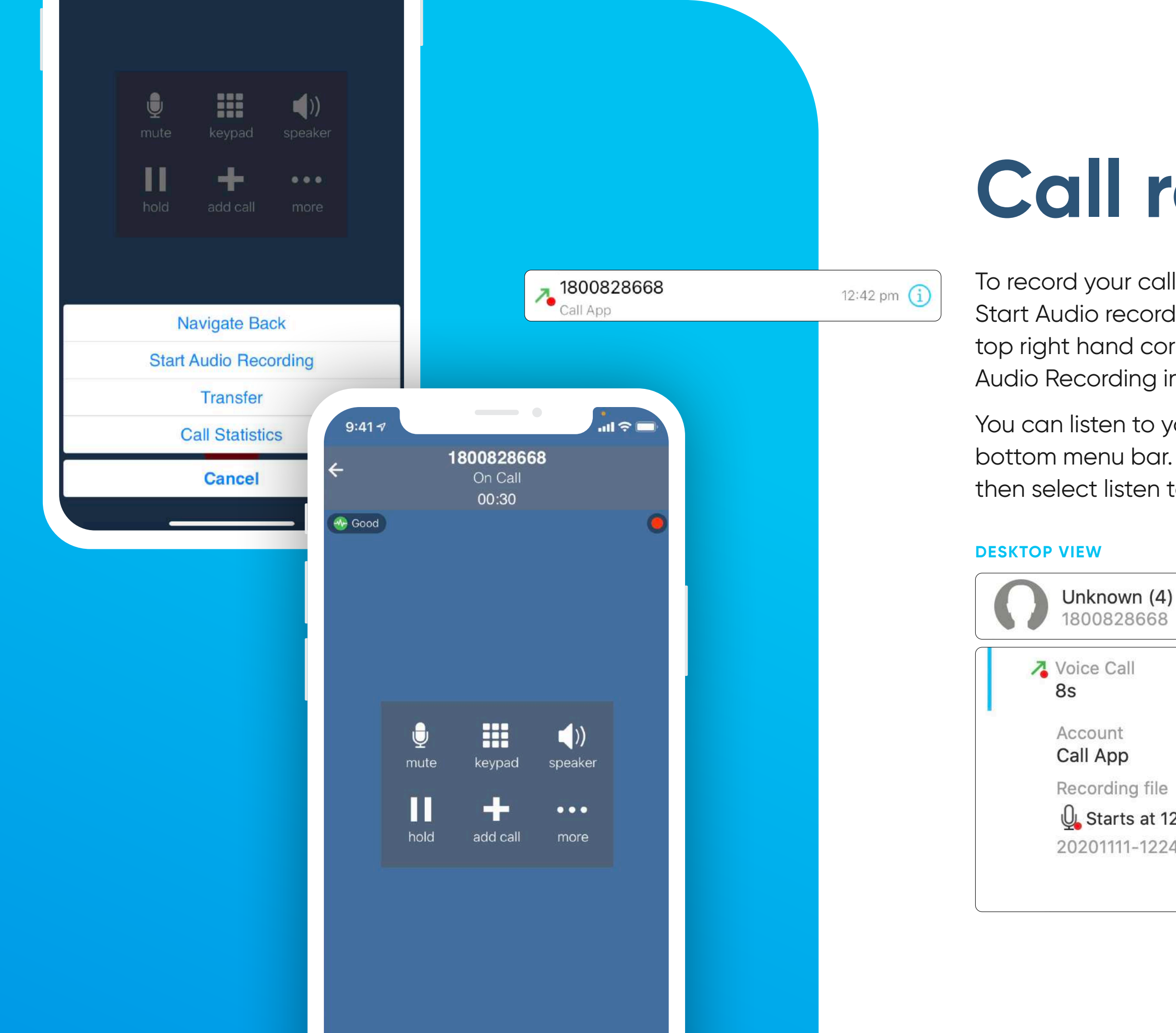

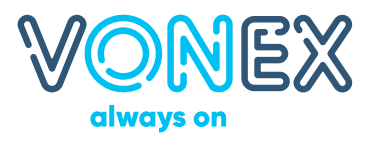

## Call recording

To record your call press the more options button and select Start Audio recording. You will see a red flashing dot in the top right hand corner. When you are finished press Stop Audio Recording in the more options panel.

You can listen to your recordings in your History tab in the bottom menu bar. Tap the information icon on the right, then select listen to recording.

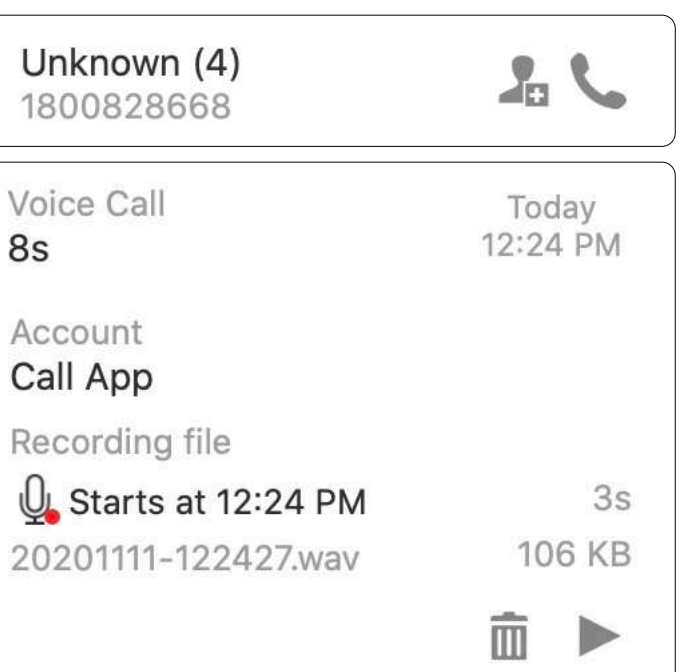

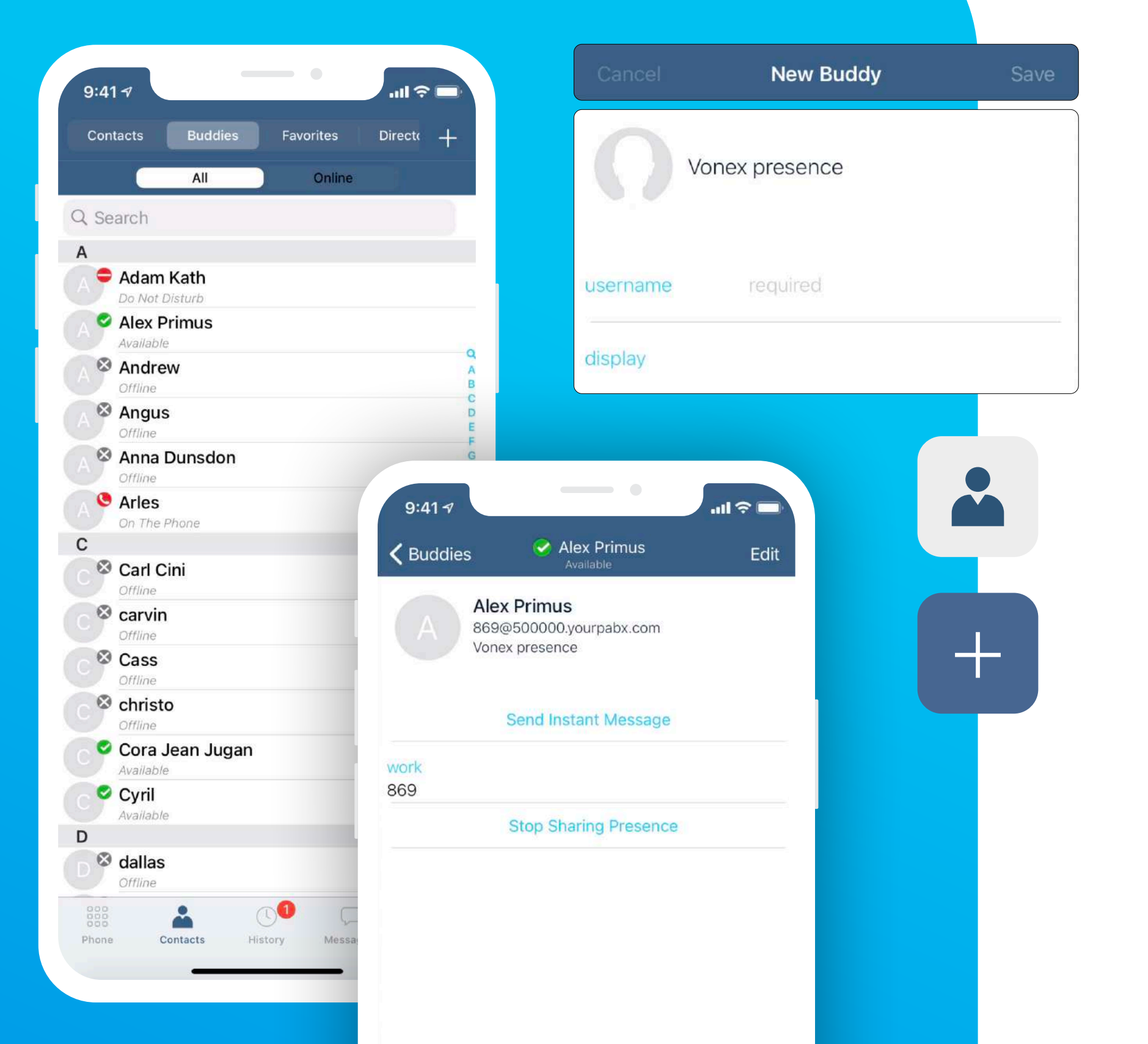

## **Contact list**

Call has a built in Contact List that can be accessed by clicking on the Contacts icon. The contacts can be accessed and dialled directly through this list. It also shows you their availability if they are part of your PBX. The status will turn green if they are free New Contacts can be added or imported from another device.

### DESKTOP VIEW

| Contact Su            | mmary                                |
|-----------------------|--------------------------------------|
| Ο                     | Group<br>Display as                  |
| Contact<br>O<br>Reset | Display nam<br>First nam<br>Last nam |
|                       |                                      |

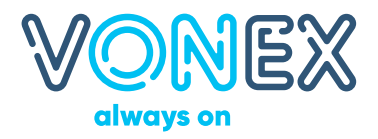

|                                                | Contact Editor                            |           |
|------------------------------------------------|-------------------------------------------|-----------|
| Friends<br>Friends<br>Family<br>Work<br>office | Primary Call: None Primary presence: None | \$<br>\$  |
|                                                | Softphone 🔷 user@office.vonex.biz         | +         |
|                                                |                                           |           |
|                                                |                                           |           |
|                                                |                                           | Cancel OK |

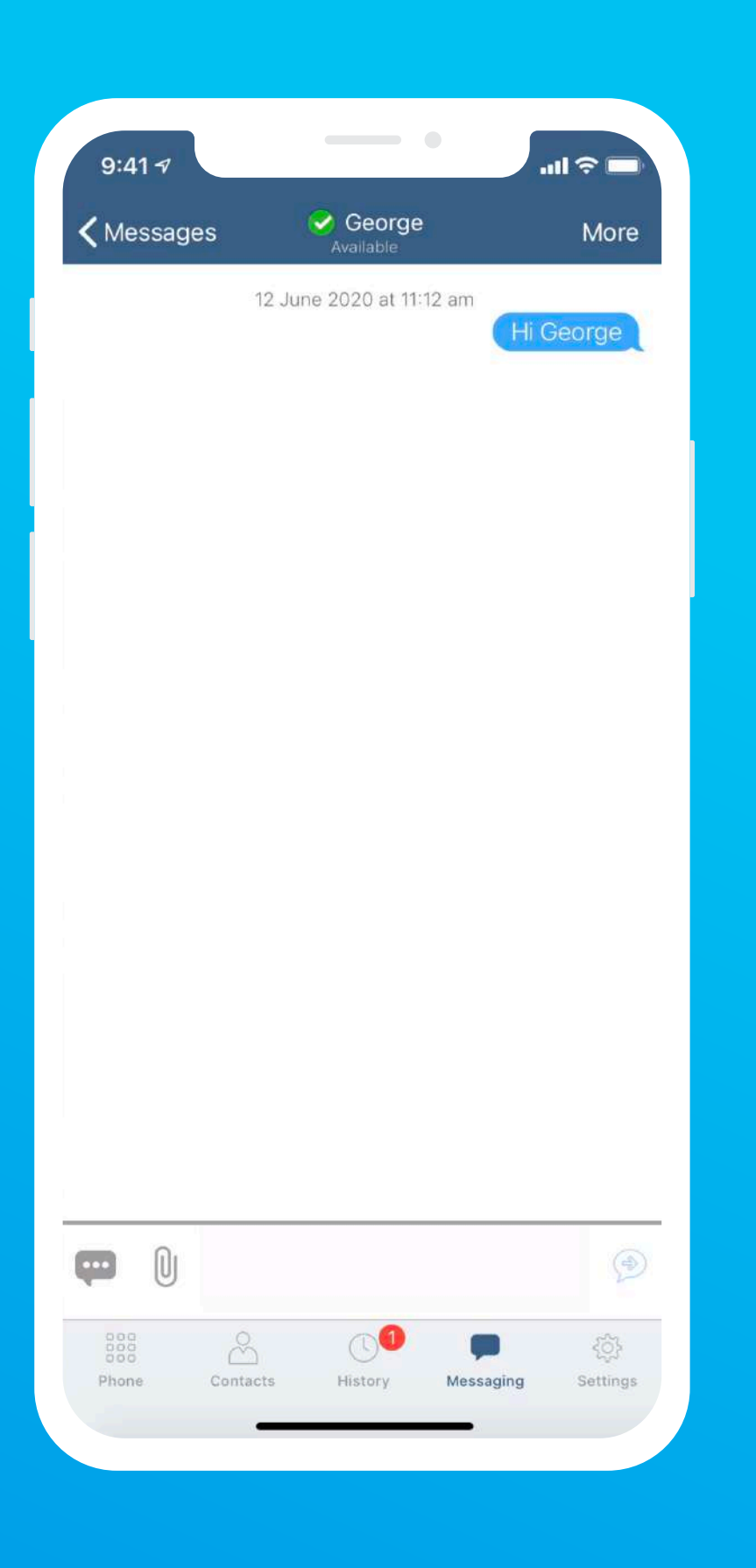

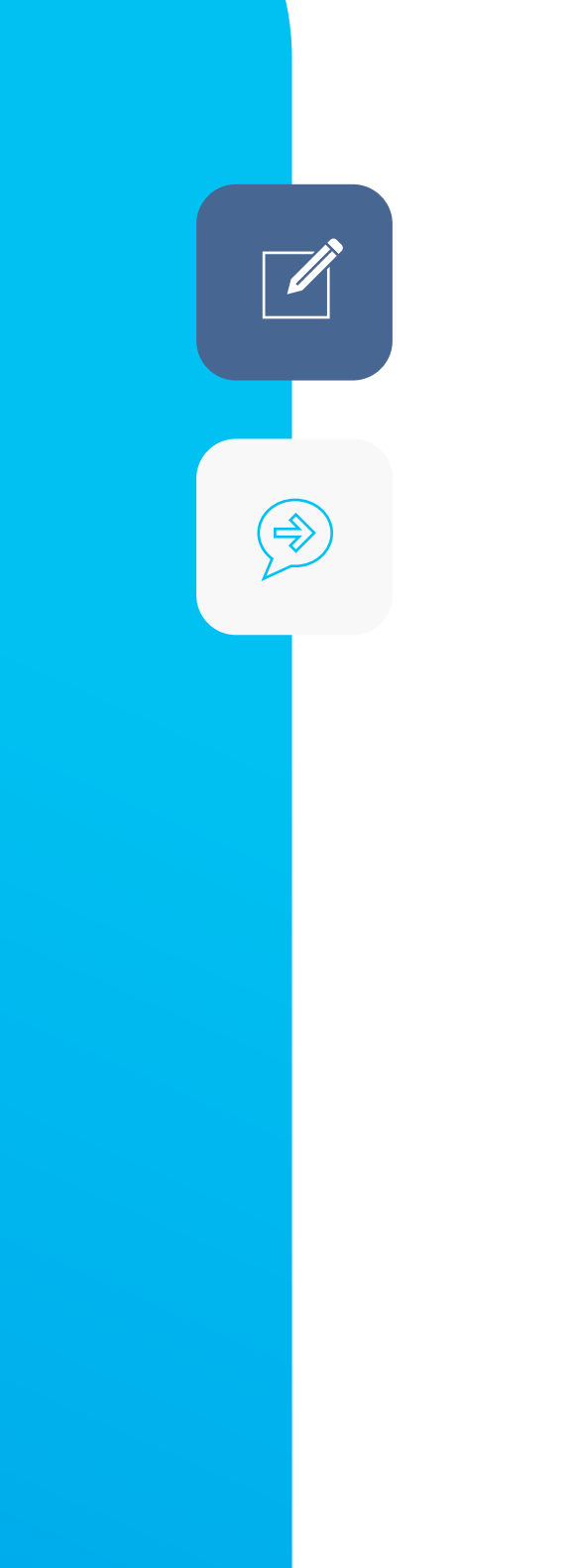

### Instant messages

To send an instant message to anyone in your PBX, click Send Instant Message from their contact page, or compose a new message from the messaging tab in your bottom menu.

Compose your message then click on the Send button and you're done.

### **DESKTOP VIEW**

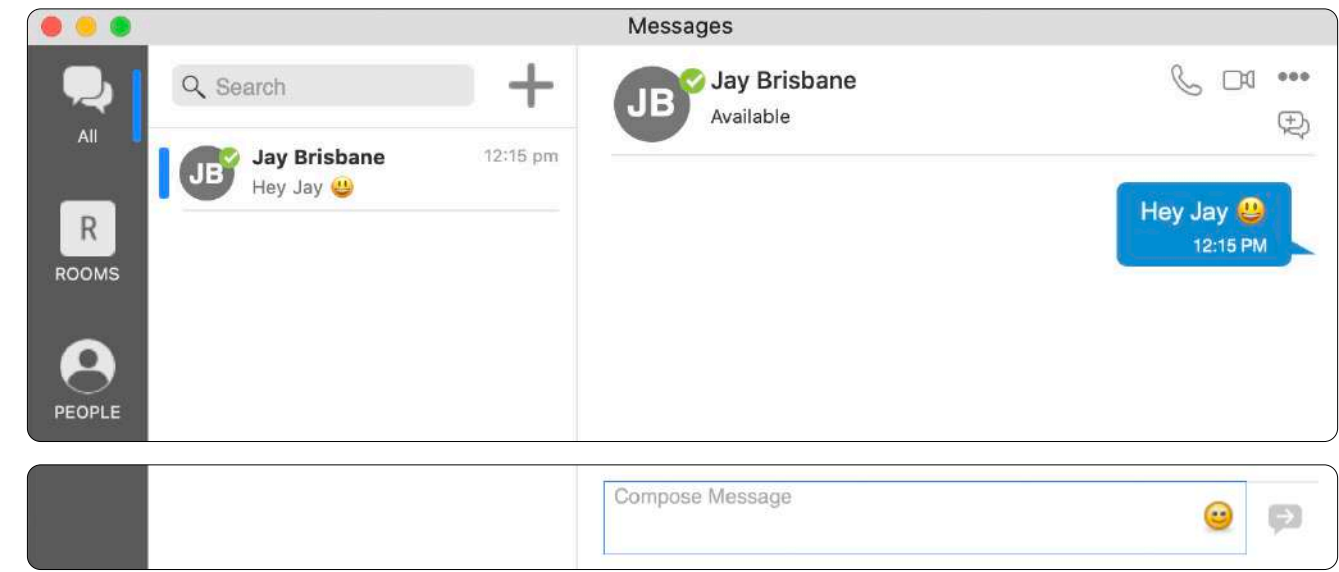

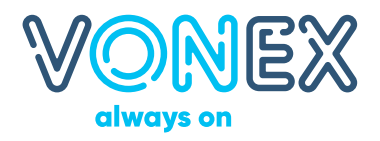

| All                         | Missed  | 勯      |
|-----------------------------|---------|--------|
| Il Calls                    |         |        |
| 61738529406<br>Call App     | 12:46 g | om i   |
| 1800828668<br>Call App      | 12:45 p | om (   |
| Bill Durack                 | 12:44 g | om (   |
| Bill Durack                 | 12:43 r | om (i) |
| 1800828668<br>Call App      | 12:42 p | om 🚺   |
| 1800828668<br>Call App      | 12:40 g | om i   |
| 61297751100<br>Call App     | 11:47 a | am (i) |
| 61415562045<br>Call App     | 10:27 a | am i   |
| 61415562045 (2)<br>Call App | 8:52 a  | am (i) |
| 61738529406<br>Call App     | Yesterd | ay 🚺   |
| 0412791799<br>Call App      | Mond    | ay 🚺   |
| Lachlan (2)<br>856          | Mond    | ay 🚺   |
| Bill Durack                 | 4/11/   | 20 🚺   |
| 61407231186<br>Call App     | 29/10/  | 20 i   |
| 61407231186                 | 29/10/  | 20 3   |
|                             |         | (2)    |

To access the Call History of the Softphone click on the Call History button. It also shows Missed Calls, Recordings and allows you to choose the Date of the calls when searching for particular calls.

A further click on the Call log and it will provide a detail on time date and duration of the entire call.

#### **DESKTOP VIEW**

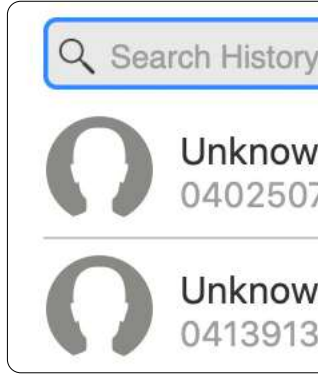

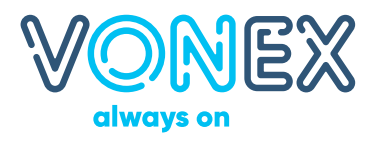

### **Call history**

| /         | All 🗢    |  |  |
|-----------|----------|--|--|
| rn (1)    | Today    |  |  |
| 7228 7    | 12:10 PM |  |  |
| m (3)     | Today    |  |  |
| 506 7 7 7 | 12:07 PM |  |  |

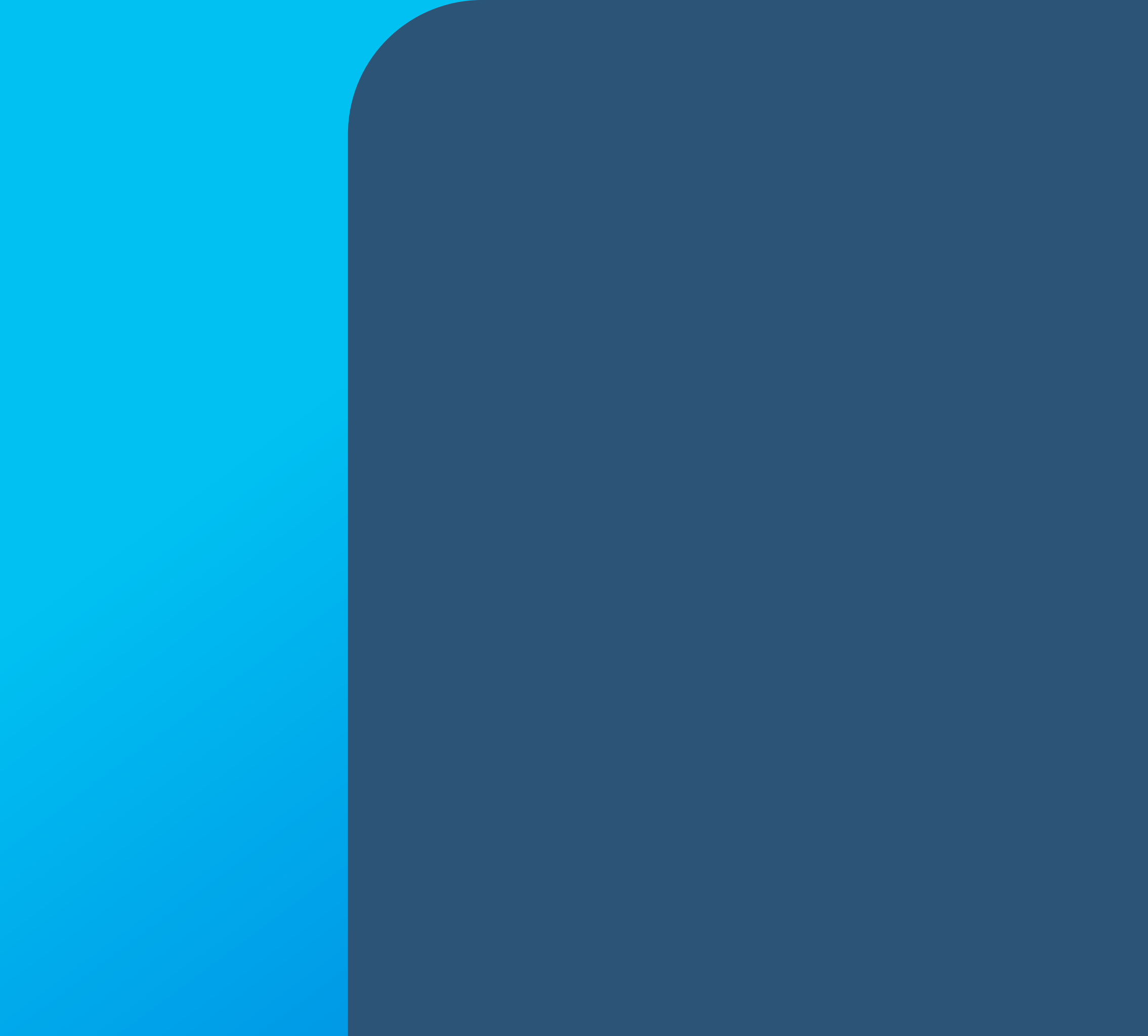

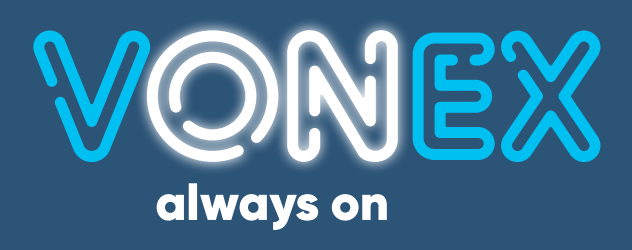